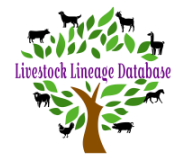

Using My Animals or Animal Search function, locate the animal in your stud list whose certificate you would like to print.

| Animal Number | Registration Number | Name                      | Sex  | Status     | Stud(s)              |
|---------------|---------------------|---------------------------|------|------------|----------------------|
| AML2340       | URB                 | Pedigree Information BUCK | Male | Registered | Pedigree Information |
|               |                     |                           |      |            |                      |

Click on the arrow in the righthand column of the animal.

Animal registration information will be displayed.

• Scroll down to animal certificate and click on 'Download Certificate'.

#### **Animal Certificate**

If you are unable to view the certificate, ensure popup blockers are disabled on your browser.

🛓 🛛 Download Certificate 🖌

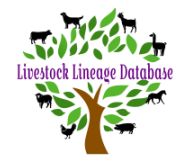

### **Option 1**

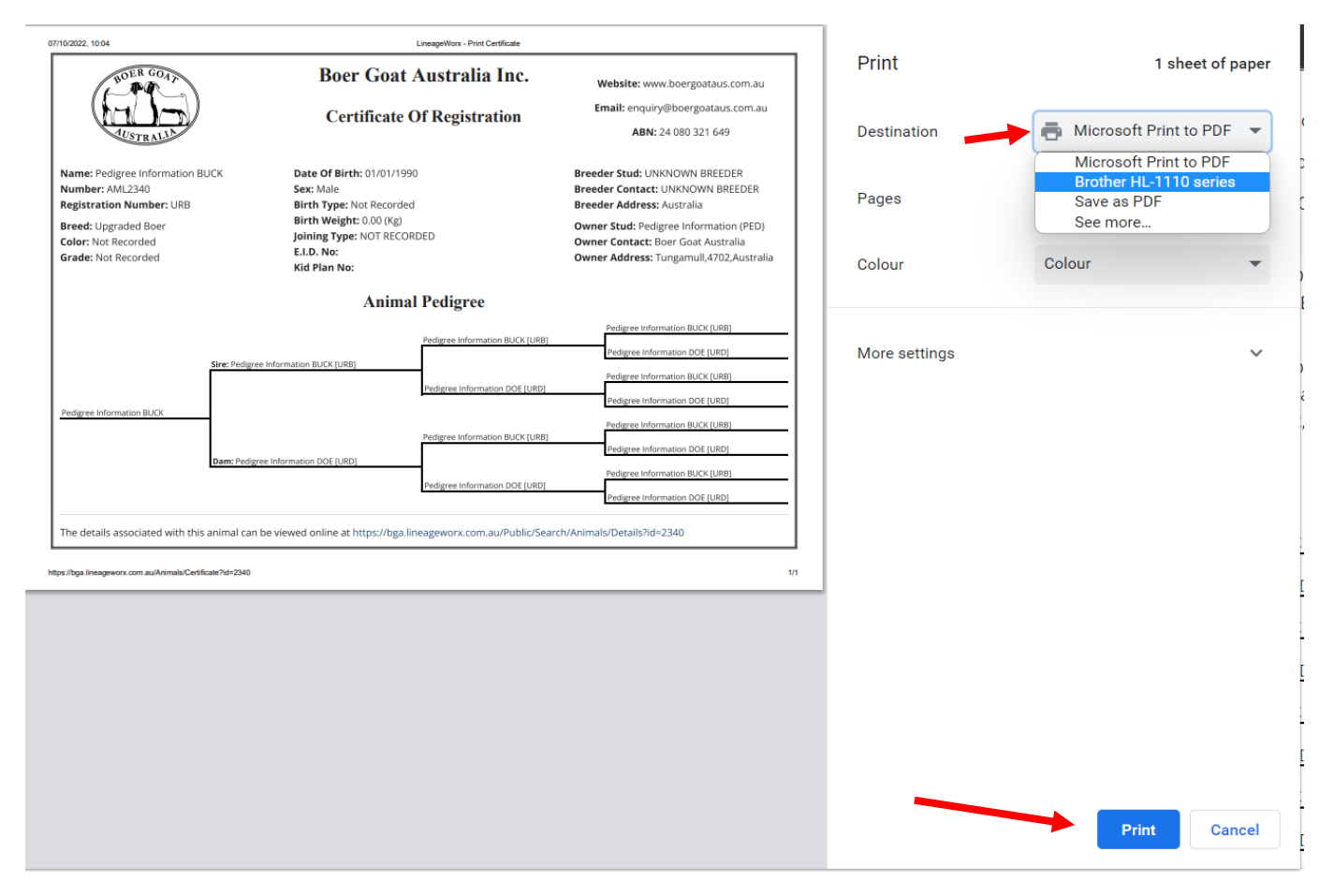

• In the above screen, using the dropdown box at destination, select your printer and click print.

**Note:-** The page layout is set by the print drivers on your computer, laptop, ipad or phone. If there are any problems with the print, eg printing certificate over 2 pages, use option 2.

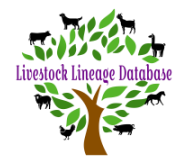

### Option 2

| 36/10/2022, 22:55                                                                                                    | LineageWork - Print Certifica                                                                                                    |                                                                                                    | Drint           | 1 sheet of you         |
|----------------------------------------------------------------------------------------------------|----------------------------------------------------------------------------------------------------|----------------------------------------------------------------------------------------------------|-----------------|------------------------|
| NOER GOAT                                                                                                    | Boer Goat Australia In<br>Certificate Of Registratio                                                                                                    | C. Website: www.boergoataus.com.au<br>Email: enquiry@boergoataus.com.au<br>ABN: 24 080 321 649                                                                                                    | Destination     | Microsoft Print to PDF |
| Name: Pedigree Information BUCK<br>Number: AMI2340<br>Registration Number: URB<br>Breed: Upgraded Boer<br>Color: Not Recorded<br>Grade: Not Recorded | Date Of Birth: 01/01/1990<br>Sex: Male<br>Birth Type: Vot Recorded<br>Birth Weight: 0.00 (Kg)<br>Joining Type: NOT RECORDED<br>E.D.D. No:<br>Kid Plan No: | Breeder Stud: UNIXNOWN BREEDER<br>Breeder Contact: UNIXNOWN BREEDER<br>Breeder Address: Australia<br>Owner Zutu: Pedigre Information (PED)<br>Owner Contact: Boer Goat Australia<br>Owner Address: Tungamuli A702,Australia | Pages<br>Colour | All Colour             |
|                                                                                                    | Animal Pedigree                                                                                                    | OK (URB)                                                                                                    |                 |                        |
| Sardieren Inferenation 811/17                                                                                                    | e: Pedigree Information BUCK [URB] Pedigree Information D                                                                                                 | Pedigree Information DOE (URD) Pedigree Information BUCK (URB) E (URD) Pedigree Information DOE (URD) Pedigree Information DOE (URD)                                                                                        | More settings   |                        |
| Da                                                                                                    | Pedgree Information DOE (URD) Pedgree Information DOE (URD) Pedgree Information D                                                                         | Pedgree Information BUCK (URB) Pedgree Information DOI [URD] Pedgree Information DOI [URD] Pedgree Information DOI [URD] Pedgree Information DOI [URD]                                                                      |                 |                        |
| The details associated with this anin                                                                                                    | mal can be viewed online at https://bga.lineageworx.com.au/Pu<br>https://bga.lineageworx.com.au/Pu                                                        | blic/Search/Animals/Details?id=2340                                                                                                    |                 |                        |
|                                                                                                    |                                                                                                    |                                                                                                    |                 |                        |
|                                                                                                    |                                                                                                    |                                                                                                    |                 |                        |
|                                                                                                    |                                                                                                    |                                                                                                    |                 |                        |
|                                                                                                    |                                                                                                    |                                                                                                    |                 | Print Cance            |

In the above screen, using the dropdown box at destination, select 'Microsoft Print to PDF and click print.

| CONF COAP                                                                      | Boer Goat Australia Inc.<br>Certificate Of Registration                                                                                                    | Website: www.boergoataus.com.au<br>Email: enquiry@boergoataus.com.au<br>ABN: 24 080 321 649                     |
|--------------------------------------------------------------------------------|----------------------------------------------------------------------------------------------------|----------------------------------------------------------------------------------------------------|
| Name: Pedigree Information BUCK<br>Number: AML2340<br>Registration Number: URB | Date Of Rictl: 01/01/1990                                                                                                    | Recorder Stude UNKNOWN BREEDER<br>× tet: UNKNOWN BREEDER<br>use: Australia                                      |
| Breed: Upgraded Boer<br>Color: Not Recorded                                    | ← → · ↑ ↓ This PC · C P<br>Organise •                                                                                                    | Search This PC<br>edigree Information (PED)<br>B: - O t: Boer Goat Australia<br>t: Tura search (4/302 Australia |
| Grade: Not Recorded                                                            | ✓      ✓      ✓ Folders (6)     ✓ Folders (6)     ✓ Folders (7)     ✓ Folders (7)     ✓ Folders       | s. Tungamun,4702,4usu ana                                                                                       |
| Sire: Pedigree :                                                               |                                                                                                    | gree information BUCK [URB]<br>gree information DOE [URD]                                                       |
| Pedigree Information BUCK                                                      | Videos  Videos  Video | gree information BUCK [URB]                                                                                     |
| Dam: Pedigree                                                                  | Save as type: PDF Document (*.pdf)                                                                                                    | gree Information BUCK (URB)                                                                                     |
|                                                                                | Hide Folders     Intercept existing     Intercept existing                                                                                                    | Save Cancel gree Information BUCK [URB] Pedigree Information DOE [URD]                                          |

Using the 'Save Print Output As' navigate to the location on your device where you want to save your certificates. Click save.

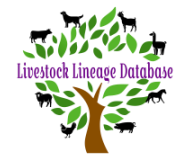

| This PC                                                                       |                           | - 0 ×                                           |
|-------------------------------------------------------------------------------|---------------------------|-------------------------------------------------|
| ⊕ New - 👗 🚺 🔂 🖻                                                               | ① 1 Sort - 8 - View - ··· |                                                 |
| $\leftarrow$ $\rightarrow$ $\checkmark$ $\uparrow$ $\blacksquare$ > This PC > |                           | <ul> <li>C</li> <li>P Search This PC</li> </ul> |
| > 📩 Quick access                                                              | V Folders (6)             |                                                 |
| > 🌰 OneDrive - Personal                                                       | Desktop 😴 💼 Documents     | wnloads Music                                   |
| ✓ ■ This PC                                                                   |                           |                                                 |
| > 🔚 Desktop<br>> 📑 Documents                                                  | Pictures Videos           |                                                 |
| > 🛓 Downloads                                                                 | V Devices and drives (1)  |                                                 |
| > 🕑 Music                                                                     | Acer (C:)                 |                                                 |
| > 🛃 Pictures                                                                  | 398 GB free of 475 GB     |                                                 |
| > 🗾 Videos                                                                    |                           |                                                 |
| > 🐂 Acer (C:)                                                                 |                           |                                                 |
| > 🛬 Network                                                                   |                           |                                                 |
|                                                                               |                           |                                                 |
|                                                                               |                           |                                                 |
|                                                                               |                           |                                                 |
|                                                                               |                           |                                                 |
|                                                                               |                           |                                                 |
|                                                                               |                           |                                                 |
|                                                                               |                           |                                                 |
|                                                                               |                           |                                                 |
|                                                                               |                           |                                                 |
|                                                                               |                           |                                                 |
|                                                                               |                           |                                                 |
|                                                                               |                           |                                                 |
| 7 items                                                                       |                           |                                                 |
|                                                                               |                           |                                                 |

Using File Explorer (see above) you can navigate to your certificate's location.

The certificate is a pdf file that can be viewed and printed using applications like Adobe Reader, Foxit Reader, Irfan View.

Note:- The page layout is set by the application you are using. If there are any problems with the print, review page settings in your application.